## **TeamViewer Installation**

1. In your web browser do a search for TeamViewer, generally the top search result is the one you want, click on it.

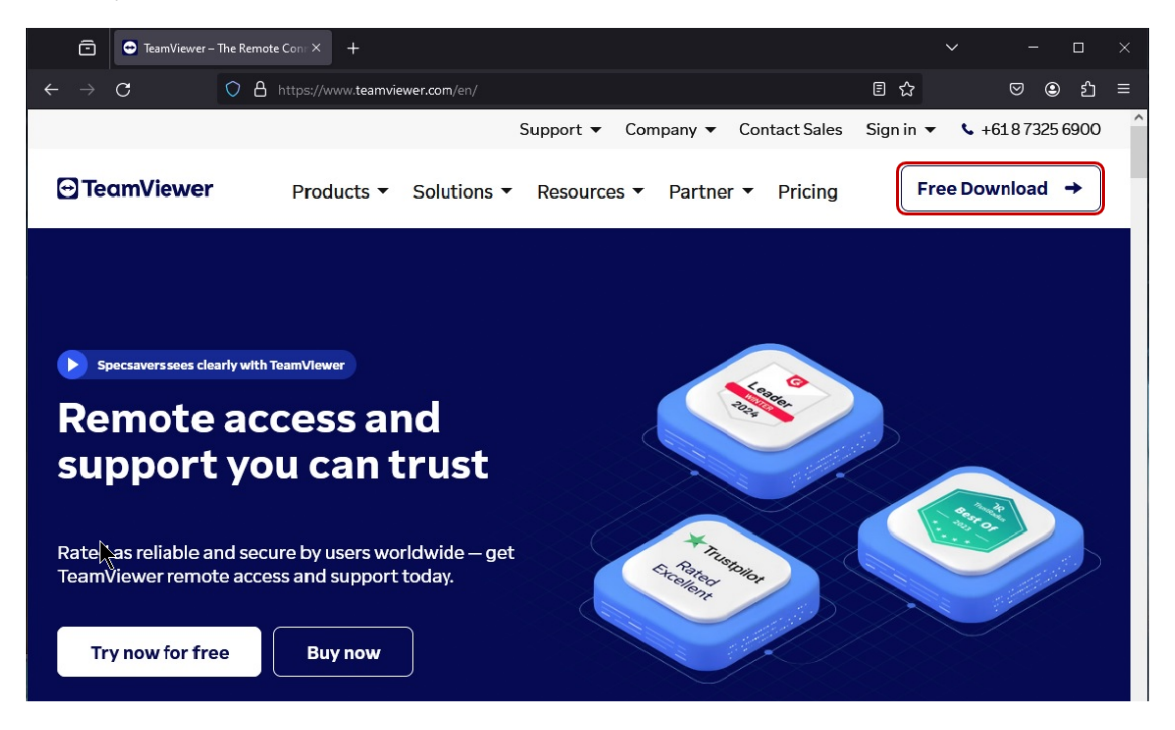

2. When the page displays click on Free Download (*Red Border*)

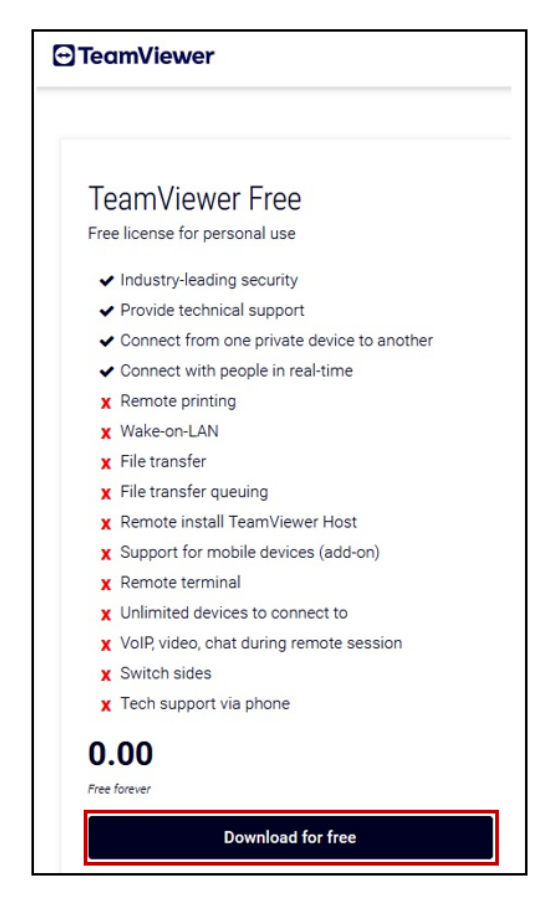

3. At the next window click on the Free Account Download for Free (*Red Border*)

## **TeamViewer Installation**

| TeamViewer                                       | Products - | Solutions - | Resources 🔻 Par | tner 🔻 Pricing | Talk to Sa | iles →   |  |
|--------------------------------------------------|------------|-------------|-----------------|----------------|------------|----------|--|
| Windows                                          | macOS      | Linux       | ChromeOS        | Raspberry Pi   | Android    | iO<br>io |  |
| Current version: 15.50.5   See previous versions |            |             |                 |                |            |          |  |
| If you want to receive support:                  |            |             |                 |                |            |          |  |
| Download (64-bit) Download (32-bit)              |            |             |                 |                |            |          |  |
| If you want to provide support:                  |            |             |                 |                |            |          |  |
| TeamViewer Full Client                           |            |             |                 |                |            |          |  |
| Download (64-bit) Download (32-bit)              |            |             |                 |                |            |          |  |

- 4. At the next window make sure the Windows icon is highlighted then click on Download (64 *bit*) version (*Red Border*).
- 5. Once the program has been downloaded, go to your downloads folder and run the file named TeamViwer\_setup\_x64.exe, follow all prompts until you get the next window appearing on your screen.

| Team V | ewer                                                                   |                                                     | - 🗆 X                                                            |
|--------|------------------------------------------------------------------------|-----------------------------------------------------|------------------------------------------------------------------|
| Θ      | Remote Support 🤇 🔿                                                     | Q Search and Connect Ctrl + K                       | New interface 💽 🗄 🔎 📿 🤱                                          |
| â      |                                                                        | Free license (non-commercial use only) Upgrade plan |                                                                  |
| ₽      | Your sessions                                                          | Join a session Create a session   V                 | Connections<br>Quickly reconnect and easily access your devices. |
| )<br>( | No remote sessions<br>Pending or ongoing sessions will be displayed he | re                                                  | Recent Remote devices                                            |
|        | Prefer the classic TeamViewer ID and<br>password?<br>Connect here      | Your ID<br>1668 642 663 Your pessword apgyz4y2 C    |                                                                  |
| ్      |                                                                        |                                                     |                                                                  |
| (0)    |                                                                        |                                                     |                                                                  |
| F      | <ul> <li>Ready to connect (secure connection)</li> </ul>               |                                                     |                                                                  |

## **TeamViewer Installation**

6. Click on the slider button (*Red Border*) at the next window click the Restart button (Red Border) this will restart TeamViewer into original viewer.

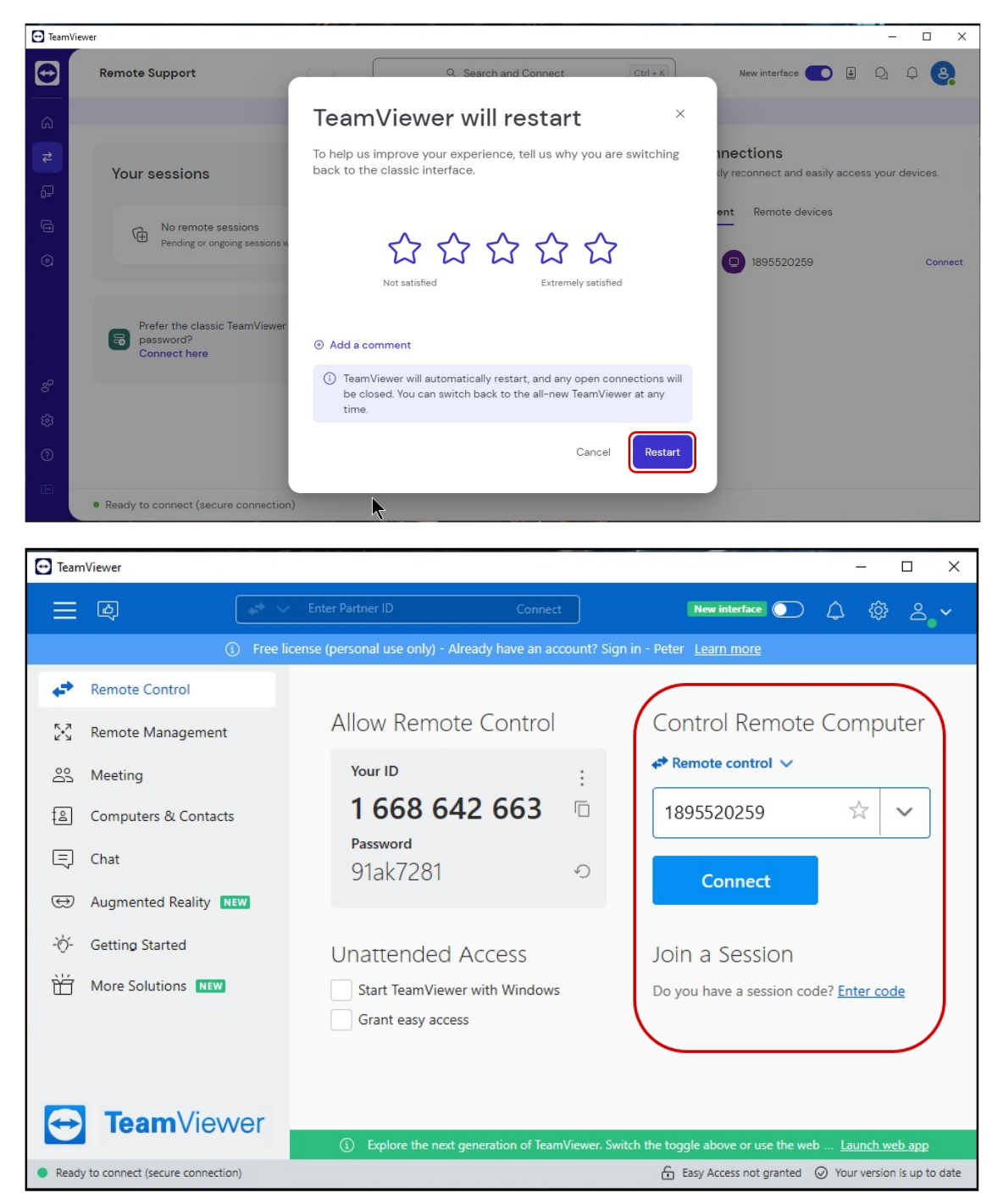

- 7. When ready enter the ID Number (*Red Border*) of the computer you wish to access and then click connect when the password field appears enter the password where you will see the desktop or screen of the remote computer.
- 8. **NOTE**: The ID and Password will be given to you by personnel of the computer you wish to connect to.